| Microsoft<br>Edge                                               |                                                                                                    | cterrier                                     |                             |                                                                |                                                             |  |  |  |
|-----------------------------------------------------------------|----------------------------------------------------------------------------------------------------|----------------------------------------------|-----------------------------|----------------------------------------------------------------|-------------------------------------------------------------|--|--|--|
| 1. CHARGER/QUITT                                                | TER EDGE                                                                                                    |                                              |                             |                                                                |                                                             |  |  |  |
| Charger Edge                                                    |                                                                                                    |                                              |                             |                                                                |                                                             |  |  |  |
| - Cliquez sur l'outil 💽 da                                      | ans la barre des tâches.                                                                                                    |                                              |                             |                                                                |                                                             |  |  |  |
| Ou :                                                            |                                                                                                    |                                              |                             |                                                                |                                                             |  |  |  |
| - Cliquez sur le bouton <b>Wi</b><br>⇔ La fenêtre affiche un ce | ndows puis clique                                                                                                    | z sur l'applica                              | ation C Microso             | ft Edge                                                        |                                                             |  |  |  |
| Barre                                                           | d'adresse Nouvel onglet                                                                                                    | Page active                                  | Barre des onglets           | Lecture Favoris                                                | Compte Menus                                                |  |  |  |
| Bouton Précédent<br>et suivant                                  | G Google X<br>C C C C thtps://www.go                                                                                                    | vogle.ch/?hl=fr                              | Calendrier B booking        |                                                                | - □ ×<br>↓ □ ↓ ×<br>↓ □ ↓ ↓ ↓ ↓ ↓ ↓ ↓ ↓ ↓ ↓ ↓ ↓ ↓ ↓ ↓ ↓ ↓ ↓ |  |  |  |
|                                                                 | Generations and the second second sec |                                              |                             |                                                                |                                                             |  |  |  |
|                                                                 |                                                                                                    | Q                                            | techerche Google J'ai de la | chance                                                         |                                                             |  |  |  |
|                                                                 | France                                                                                                    |                                              |                             |                                                                |                                                             |  |  |  |
|                                                                 |                                                                                                    |                                              | Neutre en carbone depuis 20 | 107                                                            |                                                             |  |  |  |
|                                                                 | Signaler                                                                                                    | À propos Publicité<br>un contenu inapproprié | Entreprise Comment fonct    | ionne la recherche Google ?<br>entialité Conditions Paramètres |                                                             |  |  |  |

## • Quitter Edge

- Cliquez sur la case de fermeture de la fenêtre du navigateur.

## 2. PARAMETRER L'AFFICHAGE ÉCRAN

## • Afficher en plein écran

- Cliquez sur la touche [F11].
- Renouvelez l'opération pour revenir à l'écran standard.

## • Zoom avant, zoom arrière

- Tournez la molette de la souris en appuyant sur la touche **[Ctrl].** Ou :

- Cliquez sur le bouton . en haut de l'écran et paramétrez le zoom

souhaité à l'aide de s bouton 🕇 et -

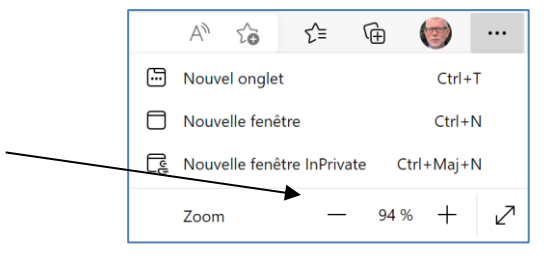

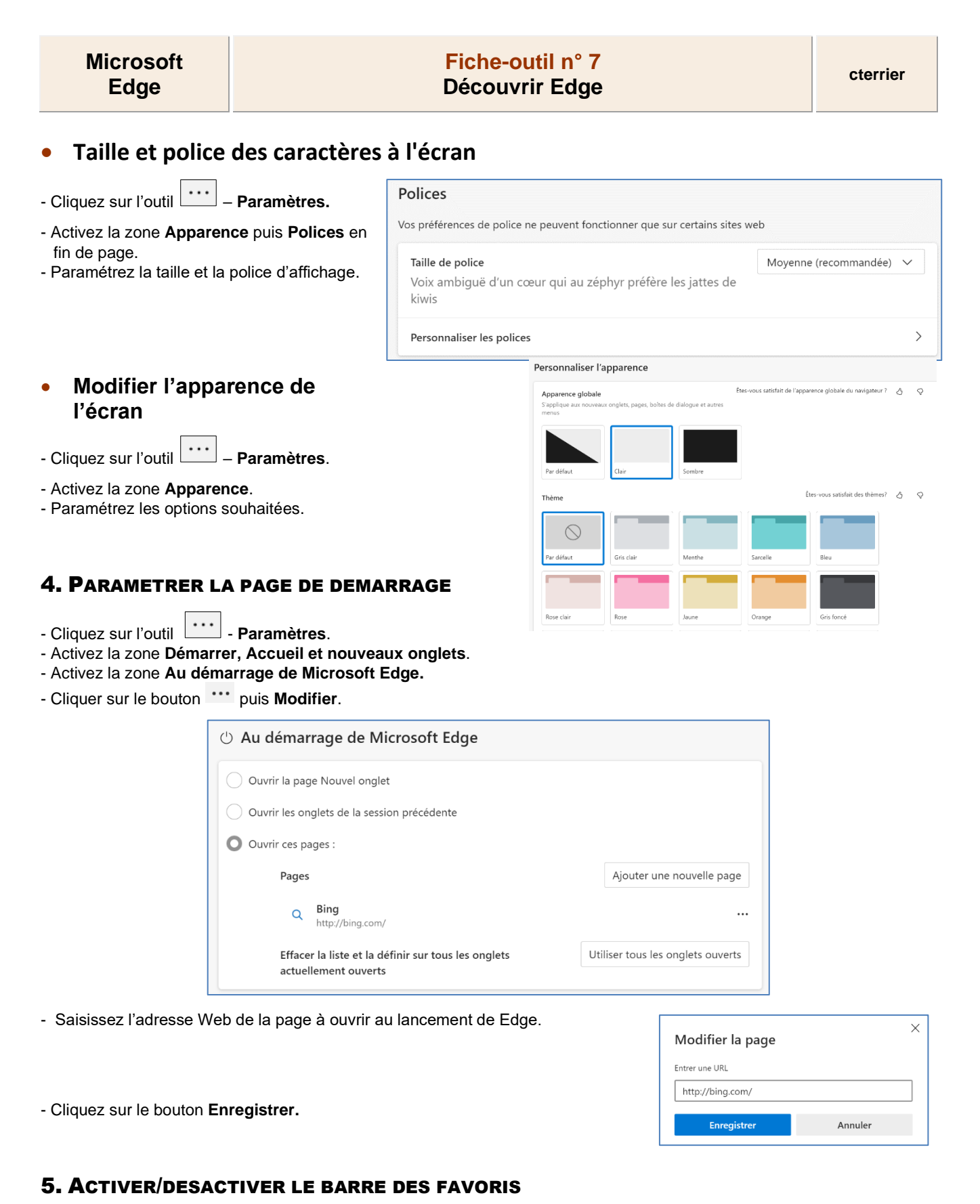

| - Cliquez sur l'outil | ••• | - Eavorie |  |
|-----------------------|-----|-----------|--|
|                       |     | - ravons. |  |

- Cliquez sur l'outil dans la zone : **Favoris** le bouton Afficher les paramètres des favoris
- Cliquez sur l'option Afficher la barre des favoris >
- Sélectionnez une option d'affichage.

| Favoris               | 6 C | <b>0</b> Q | <br>$\checkmark$ |
|-----------------------|-----|------------|------------------|
| ▲ ☆ Barre des favoris |     |            |                  |
| Q Bing                |     |            |                  |
| G Google              |     |            |                  |